Griffin Web Design, LLC. P.O. Box 18641 Asheville, NC 28814 GriffinWebDesign.com 1-877-WEB-0050

Griffin Web Design

DOWNTOWN ATLANTA 50 Hurt Plaza SE, Atlanta, GA (770) 467-0050

DOWNTOWN ASHEVILLE 37 Haywood St, Asheville, NC (828) 385-4900

# SETTING UP YOUR EMAIL IN MICROSOFT OUTLOOK 2010

This tutorial shows you how to set up Microsoft Outlook 2010<sup>®</sup> to work with your e-mail account.

### To Set Up Your E-mail Account in Microsoft Outlook

1. In Microsoft Outlook, click File, then select Account Settings and Account Settings again

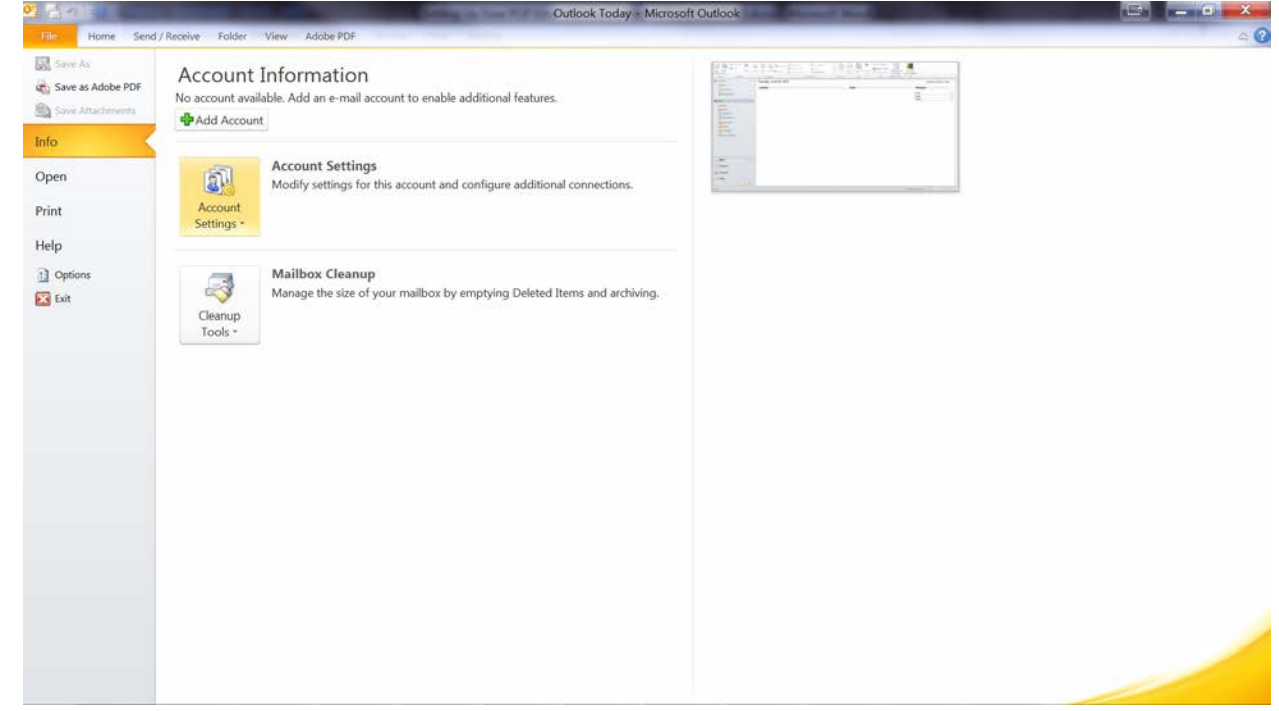

2. On the E-mail Accounts window, select New to add a new e-mail account

| S                                                       | and you want                        |                                                                                                    | Outlook Today - Microsoft Outlook                                                                                                    | <b>a</b> X |
|---------------------------------------------------------|-------------------------------------|----------------------------------------------------------------------------------------------------|----------------------------------------------------------------------------------------------------|------------|
| File. Home Send / Receive Fold                          | er View Adobe PD                    | νF                                                                                                    |                                                                                                    | ۵ 🕜        |
| New New E-mail Rems * Delete                            | ply Reply Forward<br>All<br>Respond | Meeting<br>More to: 1<br>More to: 1<br>Mor | Create New     Create New     C |            |
| Favorites     Favorites     Sent Rems     Deleted Items | Tuesday, Jun<br>Calendar            | E-mail Accounts<br>You can add or remove                                                                                                    | Add New Account                                                                                                    | k Today 🔺  |
| a tmai                                                  |                                     | Name                                                                                                    | E-mail Account                                                                                                    | 0          |
| Sent Items                                              |                                     |                                                                                                    | Your Name:<br>Example: Ellen Adams<br>E-mail Address:<br>Example: ellen@contoso.com                                                                                                    |            |
| Call Outbox                                             |                                     |                                                                                                    | Password:<br>Retype Password:<br>Type the password your Internet service provider has given you.                                                                                                    |            |
|                                                         |                                     |                                                                                                    | Text Messaging (SMS) Manually configure server settings or additional server types                                                                                                    |            |
| Calendar                                                |                                     |                                                                                                    | < Back Next > Cancel                                                                                                    |            |
| Tasks                                                   |                                     |                                                                                                    |                                                                                                    |            |
| Done                                                    |                                     |                                                                                                    | 🔥 Send/Receive error   10%                                                                                                    |            |

3. Check Manually Configure server settings or additional server types and click **next**. Select **Internet E-mail** and click next.

| Class Home Send / Receive Folder                                                                                                    | View Adobe PD | F<br>Meeting<br>Move to: 7<br>Team E-mial<br>More *                                                 | Outlook Today / Microsoft Outlook         To Manager         To Manager         One         Done         Unresd/ Categoriae Follow         Based         Dire         Dire         Dir |                       |
|----------------------------------------------------------------------------------------------------|---------------|----------------------------------------------------------------------------------------------------|----------------------------------------------------------------------------------------------------|-----------------------|
| Favorities     Favorities     Favorities     Favorities     Indox     Sent Items     Deleted Items     Donata     Donata     Donata     Donata     Donata     Donata     Donata     Donata     Donata     So Deleted Items     Donata     Donata     So Deleted Items     Donata     So Deleted Items     Donata     So Deleted Items     Donata     So Deleted Items     So Deleted Items     Donata     So Deleted Items     So Deleted Items     Donata     So Deleted Items     Donata     So Deleted Items     So Deleted Items     So Delet | Fuesday, Juni | E-mail Accounts<br>You can add or remove<br>E-mail Data Files RSS Feeds<br>Weren. RSS Feeds<br>Name | Add New Account Choose Service  Internet E-mail Connect to POP or IMAP server to send and receive e-mail messages. Connect and access e-mail messages, calendar, contacts, faxes and voice mail messages. Text Messaging (SMS) Connect to a mobile messaging service.                                                                                                    | 0<br>0<br>0<br>0<br>0 |
| Mail<br>Calendar<br>Contacts<br>Tasks                                                                                                    |               |                                                                                                    | < Back Next >                                                                                                    | Cancel                |

4. On the Internet E-mail Settings (POP3/IMAP) window, enter your information as follows:

Your Name: Your first and last name. <u>E-mail Address:</u> Your email address. <u>Account Type:</u> POP3 <u>User Name:</u> Your email address, again. <u>Password:</u> Your email account password.

#### Incoming mail server (POP3): mail.yourdomain.com

(Be sure to change yourdomain.com to your actual website's domain name.)

## Outgoing mail server (SMTP): mail.yourdomain.com

(Be sure to change yourdomain.com to your actual website's domain name.)

| User Information             |                               | Test Account Settings                                |
|------------------------------|-------------------------------|------------------------------------------------------|
| Your Name:                   | Jane Smith                    | After filling out the information on this screen, we |
| E-mail Address:              | Jsmith@yourdomain.com         | below. (Requires network connection)                 |
| Server Information           |                               | Test Account Settings                                |
| Account Type:                | POP3                          | reserved and settings                                |
| Incoming mail server:        | mail.yourdomain.com           | Test Account Settings by clicking the Next button    |
| Outgoing mail server (SMTP): | mail.yourdomain.com           | Deliver new messages to:                             |
| Logon Information            |                               | New Outlook Data File                                |
| User Name:                   | ]smith@vourdomain.com         | Existing Outlook Data File                           |
| Password:                    | *****                         | Browse                                               |
| Re Re                        | emember password              |                                                      |
|                              |                               |                                                      |
| Require logon using Secure   | Password Authentication (SPA) | More Settings                                        |

Then, Click More Settings.

- 5. On the Internet E-mail Settings window, go to the Outgoing Server tab.
- 6. Select My outgoing server (SMTP) requires authentication.
- 7. Select Use same settings as my incoming mail server.

| Int | Internet E-mail Settings                                                                                                    |   |  |  |  |  |
|-----|----------------------------------------------------------------------------------------------------|---|--|--|--|--|
|     | General Outgoing Server Connection Advanced                                                                                                    |   |  |  |  |  |
|     | ✓ My outgoing server (SMTP) requires authentication                                                                                                    |   |  |  |  |  |
|     | Our of the same settings as my incoming mail server                                                                                                    |   |  |  |  |  |
|     | Constant Constant Con |   |  |  |  |  |
|     | User Name:                                                                                                    |   |  |  |  |  |
|     | Password:                                                                                                    | 1 |  |  |  |  |
|     | Remember password                                                                                                    |   |  |  |  |  |
|     | Require Secure Password Authentication (SPA)                                                                                                    |   |  |  |  |  |
|     | Log on to incoming mail server before sending mail                                                                                                    |   |  |  |  |  |
|     |                                                                                                    |   |  |  |  |  |
|     |                                                                                                    |   |  |  |  |  |
|     |                                                                                                    |   |  |  |  |  |
|     |                                                                                                    |   |  |  |  |  |
|     |                                                                                                    |   |  |  |  |  |
|     |                                                                                                    |   |  |  |  |  |
|     |                                                                                                    |   |  |  |  |  |
|     | OK Cancel                                                                                                    |   |  |  |  |  |

8. Go to the **Advanced** tab, and then change the Outgoing server (SMTP) port to **26** and leave the Incoming port (POP3) to **110** 

| In | ternet E-mail Settings                               |
|----|------------------------------------------------------|
|    | General Outgoing Server Connection Advanced          |
|    | Server Port Numbers                                  |
|    | Incoming server (POP3): 110 Use Defaults             |
|    | This server requires an encrypted connection (SSL)   |
|    | Outgoing server (SMTP): 26                           |
|    | Use the following type of encrypted connection: None |
| •  | Server Timeouts                                      |
|    | Short Long 1 minute                                  |
|    | Delivery                                             |
|    | ✓ Leave a copy of messages on the server             |
|    | Remove from server after 10 days                     |
|    | Remove from server when deleted from 'Deleted Items' |
|    |                                                      |
|    |                                                      |
|    |                                                      |
|    |                                                      |
|    | OK Cancel                                            |

NOTE: You can leave a copy on the server if you would like, but make sure you check remove from server after 10 days.

## 9. Click OK, then, Next.

10. Click Finish.

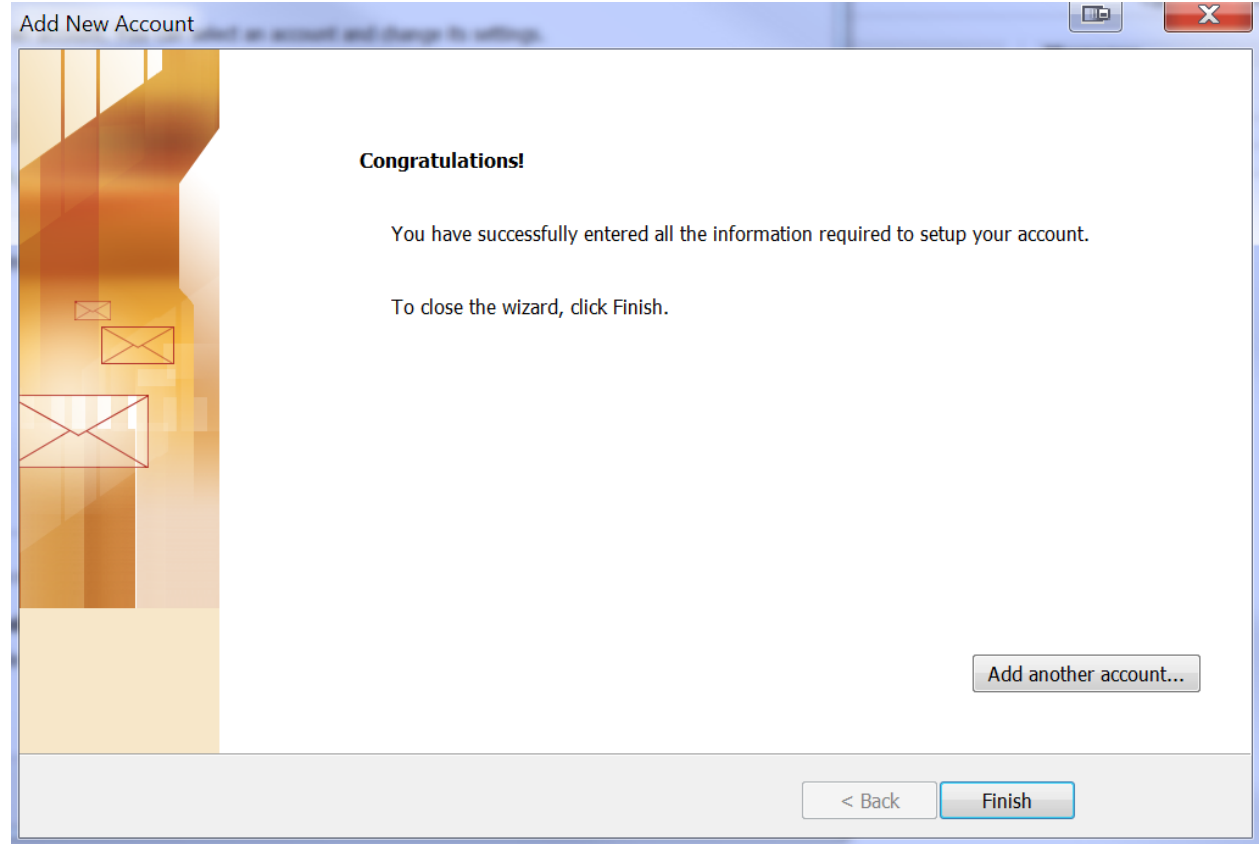